## Instructions to Download the Certificates

1. The certificates for all Authors / Presenters, Reviewers and Session Chairs could be downloaded in their EDAS login page under **My Papers**, **My Reviews** and **Chairing** respectively.

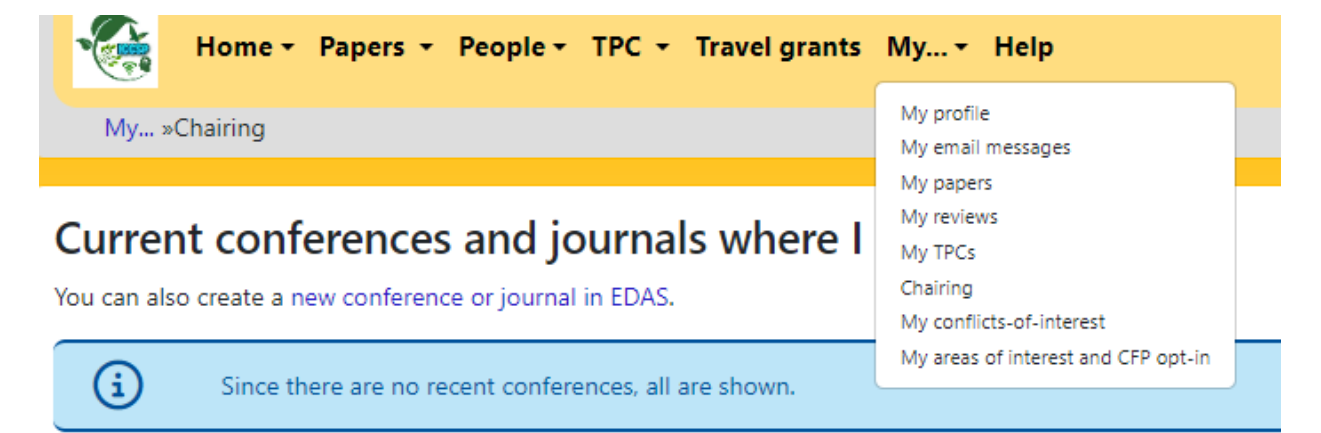

Conferences are shown by start date. You are the chair of the master conference for conferences marked with \*.

2. Click on the certificate icon and download your **Author** certificate. All the authors are required to login using their email id and download the certificate. EDAS will auto fetch the author details from the author profile.

| •    | Home -    | Papers - | People - | трс - | Travel grants | My + | Help |  |
|------|-----------|----------|----------|-------|---------------|------|------|--|
| My » | My papers |          |          |       |               |      |      |  |

## Conferences and journals containing my papers

Only papers from this conference are shown. Note that not all conferences use EDAS for the submission of final manuscripts or copyright forms. Ye or journal issues that have not ended.

| Conference | Paper title (details)                                                                              | Status   | Edit | Add and<br>delete<br>authors | Withdraw or<br>unwithdraw | Session               | Certificate | Final<br>manuscript |
|------------|----------------------------------------------------------------------------------------------------|----------|------|------------------------------|---------------------------|-----------------------|-------------|---------------------|
| ICCSP 2024 | IoT Based Coal Mines Safety<br>Monitoring and Alerting System                                      | Accepted | C    | Ð                            | ۲                         | (not vet<br>assigned) | <b>a</b>    | 🛄 🕀<br>until Apr 22 |
| ICCSP 2024 | loT and Cloud Solutions Waste-<br>to-Energy in Hospitals for Energy<br>Recovery from Medical Waste | Accepted | C    | Ð                            | ⊗                         | (not yet<br>assigned) | a           | )<br>until Apr 22   |

3. Click on the certificate icon next to the Name of the Presenter, where you had added the Presenter before registration, and download your **Presenter** certificate.

| Status    | Accepted $\triangleleft$ (notification email sent |
|-----------|---------------------------------------------------|
| Copyright | 🛨 IEEE; IEEE completed Apr 9 💼                    |
| Presented | by (bio) 🕉 🗶 Đ                                    |

4. If your co-authors could not get their certificates or if any name correction exists, kindly verify that their names and affiliation (Name of your Institution) details are entered correctly by yourself in your paper page within EDAS. If necessary, make the corrections in the profile of the respective authors, under their login.

| Hide details | These<br>XXXX5 will<br>by t | e Author Names<br>be auto fetched<br>he certificates | ж       | These Institutional details<br>will be auto fetched by<br>the certificates | These email IDs only s<br>be used by all author<br>login in EDAS | hould<br>rs to | ł      |
|--------------|-----------------------------|------------------------------------------------------|---------|----------------------------------------------------------------------------|------------------------------------------------------------------|----------------|--------|
|              | Drag to change order        | Author name                                          | Autho   | or affiliation (edit for paper)                                            | Author email                                                     | Email          | Delete |
|              |                             | XXXXXXXXXXXXXXXXXXXXXXXXXXXXXXXXXXXXXX               | A. P. J | Abdul Kalam Technical University, Lucknow, India                           | XXXXXXXXXXXXXXXXXXXXXXXXXXXXXXXXXXXXXX                           | 1              | 8      |
|              |                             | XXXXXXXXXXXXXXXXXXXXXXXXXXXXXXXXXXXXXX               | A. P. J | Abdul Kalam Technical University, India                                    | XXXXXXXXXXXXXXXXXXXXXXXXXXXXXXXXXXXXXX                           | 1              | 2      |
| Authors      | H                           | XXXXXXXXXXXXXXXXXXXXXXXXXXXXXXXXXXXXXX               | GNIO    | T Greater Noida, India                                                     | XXXXXXXXXXXXXXXXXXXXXXXXXXXXXXXXXXXXXX                           | -              | 2      |
|              |                             | X000000XXXX                                          | Adhip   | arasakthi Engineering College. India                                       | XXXXXXXXXXXXXXXXXXXXXXXXXXXXXXXXXXXXXX                           | -              | 8      |
|              |                             | XXX0000000XX                                         | Gniot   | Greater Noida. India                                                       | XXXXXXXXXXXXXXXXXXXXXXXXXXXXXXXXXXXXXX                           | 1              | 8      |
|              | 149                         |                                                      |         |                                                                            |                                                                  |                |        |

5. If you are a reviewer, your certificate will be available under My Reviews. Click on the certificate icon and download your certificate.

## Current conferences where I am reviewing and shepherding papers

| Review | notified | confirmed | declined | expired | completed | late | undeliverable | no longer | needed |
|--------|----------|-----------|----------|---------|-----------|------|---------------|-----------|--------|
|--------|----------|-----------|----------|---------|-----------|------|---------------|-----------|--------|

| Conference &<br>track                               | Confirm reviews / zip papers /<br>combine into one PDF file /<br>upload text file with reviews /<br>certificate | Get reminder<br>entry / rank<br>papers | Paper (details)                                                                                         | Review |
|-----------------------------------------------------|----------------------------------------------------------------------------------------------------|----------------------------------------|----------------------------------------------------------------------------------------------------|--------|
| ICCSP 2024<br>Green Communications<br>and Computing | iii 🖟 🕼 👁 🔬                                                                                                    | review 😇                               | Design and Analysis of an Inverted H<br>Shaped Slotted UWB Antenna for WLAN<br>and Ku-Band Applications | review |

6. If you are a Session Chair, your certificate will be available under Chairing. Click on the certificate icon and download your certificate.

Conferences are shown by start date. You are the chair of the master conference for conferences marked with \*.

| í | You are not chairing any conferences or editing any journals. |
|---|---------------------------------------------------------------|
|   |                                                               |

Session chair

| Conference | Session title | Agree to<br>serve | Papers (session<br>report) | Email to authors / session<br>sheets / certificate | Time              | Room       |
|------------|---------------|-------------------|----------------------------|----------------------------------------------------|-------------------|------------|
|            | S03 (Bio Med  | _                 |                            | Ļ                                                  | Fri Apr 12, 09:30 | Library AV |
| ICCSP 2024 | GM)           |                   |                            | ⊿ ≔ 🗈 🖓                                            | until 12:30       | Hall       |

5. If you have any login issues, please reset the password and login again.

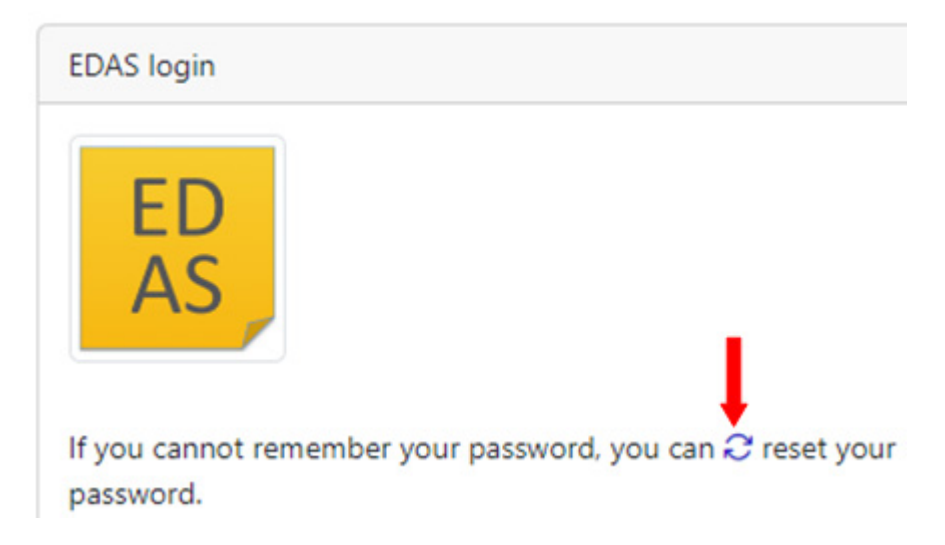